|           |                                                                            |                            |                                      |                                      | •                                    |                                      |                                      |                                      |                                      |                                      |     |
|-----------|----------------------------------------------------------------------------|----------------------------|--------------------------------------|--------------------------------------|--------------------------------------|--------------------------------------|--------------------------------------|--------------------------------------|--------------------------------------|--------------------------------------|-----|
| YOUR      | BALL SCREW MILLS                                                           |                            |                                      |                                      |                                      |                                      |                                      |                                      |                                      |                                      |     |
| GLASSES   | FUNCTION SETTINGS                                                          |                            | 18" MILL<br>P/N 6858                 | 18" MILL<br>P/N 6858                 | 14" MILL<br>P/N 6820                 | 14" MILL<br>P/N 6820                 | 12" MILL<br>P/N 6854                 | 12" MILL<br>P/N 6854                 | 10" MILL<br>P/N 5000                 | 10" MILL<br>P/N 5100                 |     |
|           |                                                                            |                            | 18" Base, 18" Table,<br>& 15" Column | 18" Base, 18" Table,<br>& 15" Column | 14" Base, 13" Table,<br>& 11" Column | 14" Base, 13" Table,<br>& 11" Column | 12" Base, 13" Table,<br>& 11" Column | 12" Base, 13" Table,<br>& 11" Column | 10" Base, 13" Table,<br>& 11" Column | 10" Base, 13" Table,<br>& 11" Column |     |
| IS BETTER | HOMING                                                                     | SETTINGS                   | INCH VALUES                          | METRIC VALUES                        | INCH VALUES                          | METRIC VALUES                        | INCH VALUES                          | METRIC VALUES                        | INCH VALUES                          | METRIC VALUES                        |     |
| O SIGHT   | Homing                                                                     | SEQ 1                      | Z                                    | Z                                    | Z                                    | Z                                    | Z                                    | Z                                    | Z                                    | Z                                    |     |
| RUCTIONS  |                                                                            | SEQ 2                      | Y                                    | Y                                    | Y                                    | Y                                    | Y                                    | Y                                    | Y                                    | Y                                    |     |
| PERAIING  | 543 FX FX FX FX                                                            | SEQ 3                      | X                                    | X                                    | X                                    | X                                    | X                                    | X                                    | X                                    | X                                    |     |
|           | Denton invert                                                              | SEQ 4                      | A                                    | A                                    | A                                    | A                                    | A                                    | A                                    | A                                    | A                                    |     |
|           | X X Z Z Z A<br>Homing Food dat 50 and year<br>Indi Off Delawar (0.070 Judy | Direction Invert           | X, Y, & Z=NO<br>A-Axis=YES           | X, Y, & Z=NO<br>A-Axis=YES           | X, Y, & Z=NO<br>A-Axis=YES           | X, Y, & Z=NO<br>A-Axis=YES           | X, Y, & Z=NO<br>A-Axis=YES           | X, Y, & Z=NO<br>A-Axis=YES           | X, Y, & Z=NO<br>A-Axis=YES           | X, Y, & Z=NO<br>A-Axis=YES           |     |
|           | Forme Position<br>0.000 x 0.000 y 0.000 y 0.000 A                          | Homing Feedrate            | 20IN/MIN                             | 508MM/MIN                            | 20IN/MIN                             | 508MM/MIN                            | 20IN/MIN                             | 508MM/MIN                            | 20IN/MIN                             | 508MM/MIN                            | 1   |
|           | 🔽 Request Hone on startup                                                  | Pull Off Distance          | 0.039"                               | 0.991MM                              | 0.039"                               | 0.991MM                              | 0.039"                               | 0.991MM                              | 0.039"                               | 0.991MM                              | i i |
|           | Financi Hone offer C Ore press                                             | Home Position              | X0,Y0,Z0,A0                          | X0,Y0,Z0,A0                          | X0,Y0,Z0,A0                          | X0,Y0,Z0,A0                          | X0,Y0,Z0,A0                          | X0,Y0,Z0,A0                          | X0,Y0,Z0,A0                          | X0,Y0,Z0,A0                          | 1   |
|           |                                                                            | Request Home on<br>Startup | YES/CHECK                            | YES/CHECK                            | YES/CHECK                            | YES/CHECK                            | YES/CHECK                            | YES/CHECK                            | YES/CHECK                            | YES/CHECK                            |     |

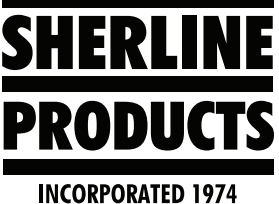

# Sherline/MASSO Controller Default Settings Instructions

#### **MASSO Default Settings**

We have updated our Function Settings on the F1 Setup page.

The new settings will increase the speed of some of the functions such as Homing. It will reduce the amount of "ramp up – ramp down" on-axis moves. It will increase the accuracy and precision of the threading cycle, and in some cases it will correct the direction that your lathe-axis will jog.

We have a list of default settings for all of our standard machines on our Sherline/MASSO Help page (<u>https://www.sherline.com/sherline-masso-help/</u>).

1. When you go to the MASSO Help page, scroll down to "*MASSO Controller-Default Function Settings for Sherline Machines*" (see Figure 1). Then click on the type of machine that you have.

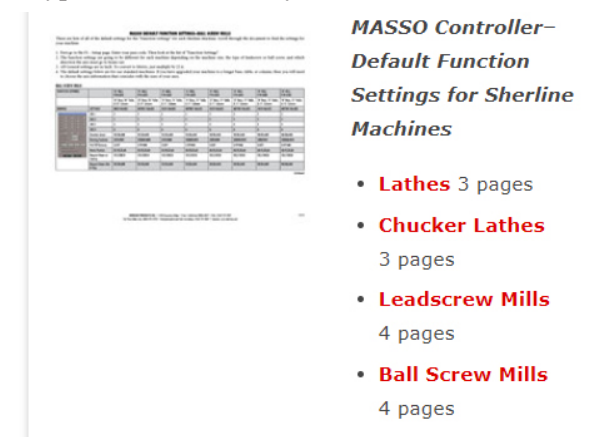

## FIGURE 1—Detail of the Sherline/MASSO Help page.

2. The machines in each category are listed by part number and-axis length. Look up the machine settings for your machine.

| BALL SCREW MILLS                                                                                                    |                              |                                      |                                      |                                      |                                      |                                      |                                      |                                      |                                      |
|----------------------------------------------------------------------------------------------------|------------------------------|--------------------------------------|--------------------------------------|--------------------------------------|--------------------------------------|--------------------------------------|--------------------------------------|--------------------------------------|--------------------------------------|
| FUNCTION SETTINGS                                                                                                    |                              | 18" MILL<br>P/N 6858                 | 18" MILL<br>P/N 6858                 | 14" MILL<br>P/N 6820                 | 14" MILL<br>P/N 6820                 | 12" MILL<br>P/N 6854                 | 12" MILL<br>P/N 6854                 | 10" MILL<br>P/N 5000                 | 10" MILL<br>P/N 5100                 |
|                                                                                                    |                              | 18" Base, 18" Table,<br>& 15" Column | 18" Base, 18" Table,<br>& 15" Column | 14" Base, 13" Table,<br>& 11" Column | 14" Base, 13" Table,<br>& 11" Column | 12" Base, 13" Table,<br>& 11" Column | 12" Base, 13" Table,<br>& 11" Column | 10" Base, 13" Table,<br>& 11" Column | 10" Base, 13" Table,<br>& 11" Column |
| HOMING                                                                                                    | SETTINGS                     | INCH VALUES                          | METRIC VALUES                        | INCH VALUES                          | METRIC VALUES                        | INCH VALUES                          | METRIC VALUES                        | INCH VALUES                          | METRIC VALUES                        |
| having                                                                                                    | SEQ 1                        | I                                    | Z                                    | Z                                    | Z                                    | Z                                    | Z                                    | Z                                    | Z                                    |
| NOT TO THE TAX                                                                                                    | SEQ 2                        | Y                                    | Y                                    | Y                                    | Y                                    | Y                                    | Y                                    | Y                                    | Y                                    |
| 363 TO DE DE DA                                                                                                    | SEQ 3                        | I                                    | X                                    | x                                    | X                                    | X                                    | X                                    | X                                    | X                                    |
| Denter inset                                                                                                    | SEQ 4                        | A                                    | A                                    | A                                    | A                                    | A                                    | A                                    | A                                    | A                                    |
| To Tr To Date<br>resected an Date of the Section of the Section of th | Direction Invert             | X, Y, & Z=NO<br>A-Axis=YES           | X, Y, & Z=N0<br>A-Axis=YES           | X, Y, & Z=NO<br>A-Aais=YES           | X, Y, & Z=NO<br>A-Axis=YES           | X, Y, & Z=NO<br>A-Axis=YES           | X, Y, & Z=NO<br>A-Axis=YES           | X, Y, & Z=NO<br>A-Aais=YES           | X, Y, & Z=NO<br>A-Axis=YES           |
| 100 100 100 100 1000 1000                                                                                                    | Horning Feedrate             | 20IN/MIN                             | 508MM/MIN                            | 20IN/MIN                             | 508MM/MIN                            | 20IN/MIN                             | 508MM/MIN                            | 20IN/MIN                             | 508MM/MIN                            |
| Property and a second second                                                                                                    | Pull Off Distance            | 0.039'                               | 0.991 MM                             | 0.039*                               | 0.991MM                              | 0.039*                               | 0.991MM                              | 0.039"                               | 0.991MM                              |
| Frank the dis Chapter                                                                                                    | Home Position                | X0,Y0,Z0,A0                          | X0,Y0,Z0,A0                          | X0,Y0,Z0,A0                          | X0,Y0,Z0,A0                          | X0,Y0,Z0,A0                          | X0, Y0, Z0, A0                       | X0,Y0,Z0,A0                          | X0,Y0,Z0,A0                          |
|                                                                                                    | Request Home on<br>Startup   | YES/CHECK                            | YES/CHECK                            | YES/CHECK                            | YES/CHECK                            | YES/CHECK                            | YES/CHECK                            | YES/CHECK                            | YES/CHECK                            |
|                                                                                                    | Request Home after<br>E-Stop | NO/BLANK                             | NO/BLANK                             | NO/BLANK                             | NO/BLANK                             | NO/BLANK                             | NO/BLANK                             | NO/BLANK                             | NO/BLANK                             |

FIGURE 2—The blue outline is highlighting the 18" Ball Screw mill as an example.

3. Then go to the F1 Setup screen. Enter your password, and then go to the Function Settings at the top left corner of the page.

| Function S               | iettings              | Inputs  | Function              | Invert     | Statu       |
|--------------------------|-----------------------|---------|-----------------------|------------|-------------|
| Hemir                    | πg                    | EStop   | EStop                 | Ne         | High        |
| Spine                    | ile                   | Encoder | Signal - A            | Ne         | Lov         |
| General S                | ettings               | Encoder | Signal - B            | Ne         |             |
| Lubrica                  | ition                 | Encoder | Index: 0, Pos: 1      | Yes        |             |
| Tool Cha                 | ander                 | MPG     | Dial Signal - A       | Ne         |             |
|                          | vie                   | MPG     | Dial Signal - B       | Ne         |             |
| A-4.                     |                       | MPG     | Select X              | Ne         |             |
|                          | XIS                   | MPG     | Select Y              | No         |             |
|                          | xis                   | MPG     | Select Z              | No         |             |
|                          | xis                   | MPG     | Select A              | Ne         |             |
|                          | l Zero                | MPG     | Select B              | No         |             |
|                          | ration Settings       | MPG     | Resolution 1          | No         |             |
|                          |                       | MPG     | Resolution 2          | No         |             |
|                          |                       | MPG     | Resolution 3          | No         |             |
| MASSO                    |                       | Analog  | Input 1               |            | 0.01        |
| MASSO                    | SHERLINE              | Analog  | Input 2               |            | 0.00        |
| MASSO Serial No: 5A-3010 | Sherline Products USA | Analog  | Input 3               |            | 0.01        |
|                          |                       | Analog  | Input 4               |            | 0.00        |
|                          |                       | Input 1 | X - Home Sensor Input | Yes        |             |
|                          |                       | Input 2 | Y - Home Sensor Input | Yes        |             |
|                          | 1-800-541-0735        | Input 3 | Z - Home Sensor Input |            |             |
|                          |                       | Input 4 |                       |            |             |
|                          |                       | Input 5 |                       |            |             |
|                          |                       |         |                       |            | High        |
|                          |                       | Input 7 |                       |            | High        |
|                          |                       | L       |                       |            |             |
| F1 - SETUP               | F2 - PROGRAM & MDI    |         | JOG F                 | 4 - TOOL   | S &<br>SETS |
|                          |                       |         |                       | Critic Off | 0.010       |

4. Double click on each setting option and compare these settings to the default settings.

Most of the setting changes are going to be on the "Homing" page and the individual axis pages.

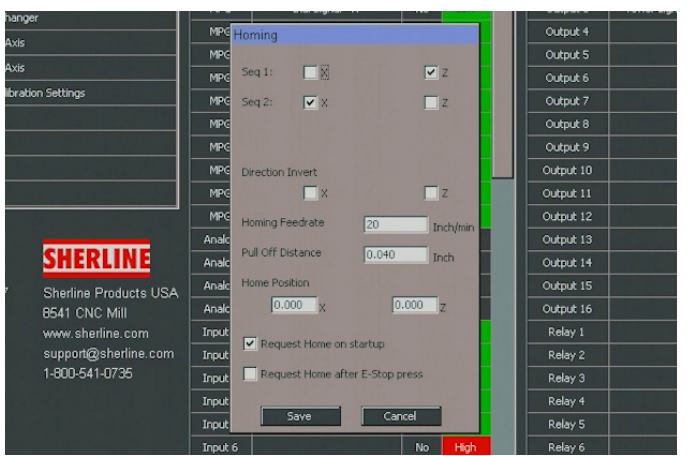

FIGURE 4—The Homing settings screen.

SHERLINE PRODUCTS INC. • 3235 Executive Ridge • Vista • California 92081-8527 • FAX: (760) 727-7857 Toll Free Order Line: (800) 541-0735 • International/Local/Tech. Assistance: (760) 727-5857 • Internet: www.sherline.com

| MPG              | Dial Signal                                                                                                    | - A                                                                                                    | No                                                                                                    |                                                                                                    |                                                                                                    | Output 3                                                                                                    |
|------------------|----------------------------------------------------------------------------------------------------|----------------------------------------------------------------------------------------------------|----------------------------------------------------------------------------------------------------|----------------------------------------------------------------------------------------------------|----------------------------------------------------------------------------------------------------|----------------------------------------------------------------------------------------------------|
| MPG              | Dial Signal                                                                                                    | - В                                                                                                    | No                                                                                                    |                                                                                                    |                                                                                                    | Output 4                                                                                                    |
| X - Axis         |                                                                                                    |                                                                                                    |                                                                                                    |                                                                                                    |                                                                                                    | Output 5                                                                                                    |
| Axis resolution: | 0.000063 inch 8                                                                                                    | k max pulse r                                                                                                    | ate: 8,4                                                                                                    | kHz                                                                                                    |                                                                                                    | Output 6                                                                                                    |
| Motor: Distance  | per revolution:                                                                                                    | 0.05000                                                                                                    | In                                                                                                    | ch Wizan                                                                                                    |                                                                                                    | Output 7                                                                                                    |
| Drive: Pulses pe | r revolution:                                                                                                    | 800                                                                                                    | -                                                                                                    |                                                                                                    |                                                                                                    | Output 8                                                                                                    |
| Maximum Feedr    | ate:                                                                                                    | 31,49654                                                                                                    | In                                                                                                    | ch Imin                                                                                                    |                                                                                                    | Output 9                                                                                                    |
| Asselsesting     |                                                                                                    | 2 75501                                                                                                    |                                                                                                    | criymur)                                                                                                    |                                                                                                    | Output 10                                                                                                    |
| Acceleration:    |                                                                                                    | 2.73591                                                                                                    | ۱n<br>ج                                                                                                    | ch/sec^2                                                                                                    |                                                                                                    | Output 11                                                                                                    |
| Travel Minimum:  |                                                                                                    | -5.400                                                                                                    | In                                                                                                    | ch                                                                                                    |                                                                                                    | Output 12                                                                                                    |
| Travel Maximum   | 6                                                                                                    | 0.000                                                                                                    | In                                                                                                    | ch                                                                                                    |                                                                                                    | Output 13                                                                                                    |
| Backlash         |                                                                                                    | 0.00000                                                                                                    | In                                                                                                    | ch                                                                                                    |                                                                                                    | Output 14                                                                                                    |
|                  |                                                                                                    | Invert D                                                                                                    | irection                                                                                                    |                                                                                                    |                                                                                                    | Output 15                                                                                                    |
|                  |                                                                                                    |                                                                                                    |                                                                                                    |                                                                                                    |                                                                                                    | Output 16                                                                                                    |
|                  |                                                                                                    |                                                                                                    |                                                                                                    |                                                                                                    |                                                                                                    | Relay 1                                                                                                    |
|                  |                                                                                                    |                                                                                                    |                                                                                                    |                                                                                                    |                                                                                                    | Relay 2                                                                                                    |
|                  | Saus                                                                                                    | Car                                                                                                    | - 0                                                                                                    |                                                                                                    |                                                                                                    | Relay 3                                                                                                    |
|                  | 5446                                                                                                    | Cali                                                                                                    |                                                                                                    |                                                                                                    |                                                                                                    | Relay 4                                                                                                    |
| Input 5          |                                                                                                    |                                                                                                    | No                                                                                                    |                                                                                                    |                                                                                                    | Relay 5                                                                                                    |
| Input 6          |                                                                                                    |                                                                                                    | No                                                                                                    | High                                                                                                    |                                                                                                    | Relay 6                                                                                                    |
|                  | MPG<br>MPG<br>Axis resolution:<br>Axis resolution:<br>Maximum Feedr<br>Acceleration:<br>Travel Maximum<br>Backlash<br>Input 5<br>Input 6 | MPG Dial Signal   MPG Dial Signal   X - Axis Axis resolution: 0.000063 inch 8   Motor: Distance per revolution: Dial Signal   Drive: Pulses per revolution: Dial Signal   Maximum Feedrate: Acceleration:   Travel Minimum: Travel Maximum:   Backlash Save   Input 5 Input 6 | MPG Dial Signal - A   MPG Dial Signal - B   Axis resolution: 0.00068 inch & max pulse r   Motor: Dial Signal - B   Motor: Dial Signal - B   Motor: Dial Signal - B   Motor: Dial Signal - B   Maximum Feedrate: 31.49654   Acceleration: 2.75591   Travel Minimum: 5.400   Backlash 0.0000   Invert D   Save Cant   Input 5   Input 6 | MPG Dial Signal - A No   MPG Dial Signal - B No   X - Axis Axis resolution: 0.000063 inch & max pulse rate: 3.4   Motor: Distance per revolution: 0.05000 In   Drive: Pulses per revolution: 800 In   Maximum Feedrate: 31.49654 In   Acceleration: 2.75591 In   Travel Maximum: 0.0000 In   Backlash 0.0000 In   Invert Direction Save Cancel   Input 5 No | MPG Dial Signal - A No Low   MPG Dial Signal - B No Low   X - Axis Axis resolution: 0.000683 inch & max pulse rate: 8.4 kHz   Motor: Distance per revolution: 0.05000 Inch   Drive: Pulses per revolution: 800 Inch/Vinin   Acceleration: 2.75591 Inch/sec*2   Travel Minimum: 5.400 Inch   Backlash 0.0000 Inch   Save Cancel   Input 5 No Low   Input 6 No High | MPG   Dial Signal - A   No   Low     MPG   Dial Signal - B   No   Low     X - Axis   Axis resolution: 0.000063 inch & max pulse rate: 8.4 kHz     Motor: Distance per revolution:   0.05000   Inch     Drive: Pulses per revolution:   30.0   Inch     Maximum Feedrate:   31.49654   Inch/min     Acceleration:   2.75591   Inch/sec^2     Travel Maximum:   0.0000   Inch     Backlash   0.0000   Inch     Save   Cancel   Invert Direction     Travel Munt 5   No   Low     Invert Direction   Save   Cancel |

FIGURE 5—The X-axis settings screen.

- 5. Double click on each of these pages to open them up. Then edit the new default settings onto each page. Then click on Save.
- 6. After you have changed all of the settings, double click on "Save & Load Calibration Settings," then click on "Load from File." This will save all of your settings onto your USB drive.

## Very Important Notes:

- 1. You will need to touch off all of your tools and reset them because your machine home position may change with the increased acceleration settings.
- 2. You will need to check you part home position and any "Work Offsets" G54 – G59.
- 3. On the lathe, your X-axis should home out correctly. Then it should jog in the correct direction and your tool should be described on the tool page correctly as front side or back side tools (see Figures 6 and 7).

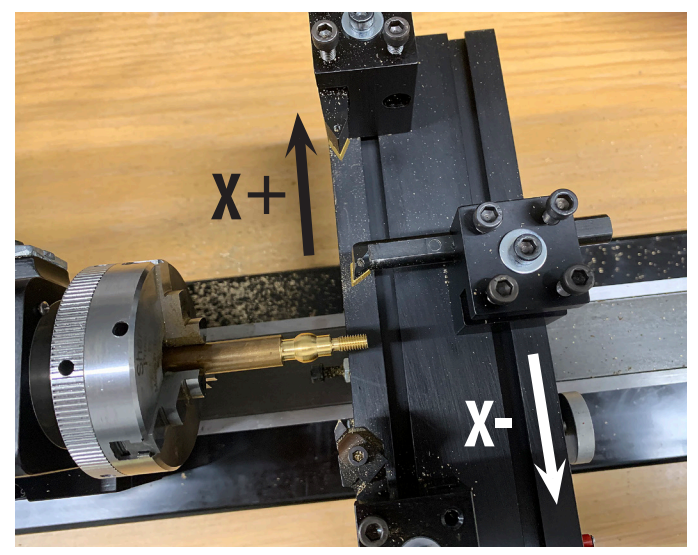

FIGURE 6—X-axis table directions.

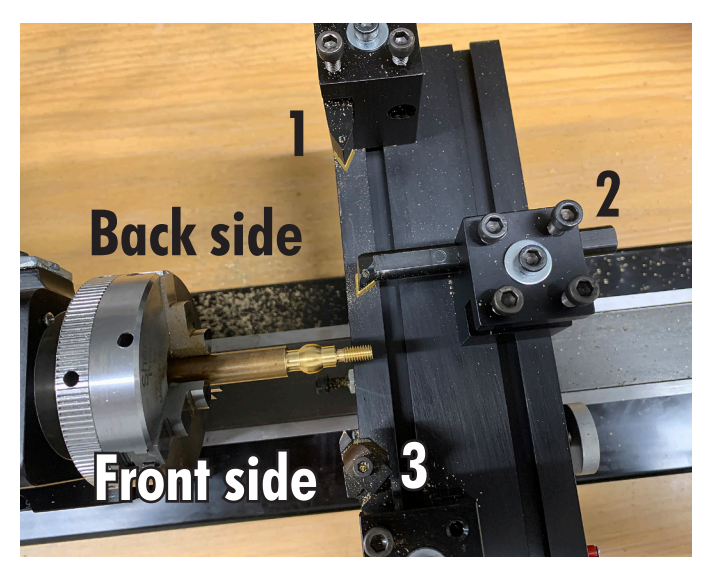

FIGURE 7—Tools 1 and 2 are on the back side of the part and Tool 3 is on the front side of the part.

| Edit Tool No: 2                  | p | 0.000 |   |
|----------------------------------|---|-------|---|
|                                  | ) | 0.000 |   |
| Tool Name 55 BORE                | ) | 0.000 | 0 |
| Z Offset -12.52321 Inch Z VO     | ì | 0.015 | 0 |
| Test Piece (Dia) 0.00 Inch Touch | ) | 0.000 | 0 |
|                                  |   | 0.000 | 0 |
| Tool on back side                | ) | 0.000 |   |
|                                  | ) | 0.000 | 0 |
|                                  | ) | 0.000 | 0 |
|                                  | ) | 0.000 | 0 |
| Z Wear 0.00000 Toch              | 1 | 0.000 | Π |
|                                  |   |       |   |

FIGURE 8—The blue triangle indicates tool #2 is on the back side.

|                                  | - |       |   |
|----------------------------------|---|-------|---|
| Edit Tool No: 3                  | p | 0.000 | 1 |
|                                  | ) | 0.000 | 0 |
| Tool Name THRD                   | ) | 0.000 | 0 |
| Z Offset -12.16711 Inch Ztor     | ì | 0.015 | 0 |
| Test Piece (Dia) 0.00 Inch Touch | ) | 0.000 | 0 |
|                                  |   | 0.000 | 0 |
| Tool on front side               | ) | 0.000 | 0 |
|                                  | ) | 0.000 | 0 |
|                                  | ) | 0.000 | 0 |
|                                  | ) | 0.000 | 0 |
| Z Wear -0.01000 Toch             | ī | 0 000 | 0 |

FIGURE 9—The blue triangle indicates tool #3 is on the front side.

4. If you have upgraded your machine to a longer base, table, or column, you will need to look at the-axis information for a comparable machine with those-axis length dimensions.

#### Example Set-up

You have a 5400 mill and you upgraded your table to an 18" table.

- 1. Is your machine a Leadscrew machine, or a Ball screw machine?
- 2. If it is a Leadscrew machine, are the leadscrews Inch or Metric?

For this example, we are going to say that your machine is a leadscrew machine and the leadscrews are metric.

 For all of your settings, except for the X-axis settings, you would use the settings under 12" Mill, P/N 5410, 12" Base, 13" Table, & 11" Column (see Figure 10).

| LEADSCREW MILLS                                                                                                    |                              |                                      |                                      |                                      |                                      |                                     | $\frown$                             | 、<br>、                              |                                      |
|----------------------------------------------------------------------------------------------------|------------------------------|--------------------------------------|--------------------------------------|--------------------------------------|--------------------------------------|-------------------------------------|--------------------------------------|-------------------------------------|--------------------------------------|
| FUNCTION SETTINGS                                                                                                    |                              | 18" MILL-NEXGEN<br>P/N 5800          | 18" MILL-NEXGEN<br>P/N 5810          | 14" NILL<br>P/N 2000                 | 14" MILL<br>P/N 2010                 | 12" MILL<br>P/N 5400                | 12" MILL<br>P/N 5410                 | PIN 5000                            | 10" MILL<br>P/N 5100                 |
|                                                                                                    |                              | 18" Base, 18" Table,<br>& 15" Column | 18" Base, 18" Table,<br>& 15" Column | 14" Base, 13" Table,<br>& 11" Column | 14" Base, 13" Table,<br>& 11" Column | 12" Base, 13" Table<br>& 11" Column | 12" Base, 13" Table,<br>& 11" Column | 0" Base, 13" Table,<br>& 11" Column | 10" Base, 13" Table,<br>& 11" Column |
| HOMING                                                                                                    | SETTINGS                     | INCH VALUES                          | METRIC VALUES                        | INCH VALUES                          | METRIC VALUES                        | INCH VALUES                         | METRIC VALUES                        | INCH VALUES                         | METRIC VALUES                        |
| hanne                                                                                                    | SEQ 1                        | 2                                    | Z                                    | Z                                    | Z                                    | Z                                   | Z                                    | Z                                   | 2                                    |
| NAME AND A DESCRIPTION OF A DESCRIPTION OF A DESCRIPTIONO | SEQ 2                        | Y                                    | Y                                    | Y                                    | Y                                    | Y                                   | Y                                    | Y                                   | Y                                    |
| NO DI DI DI DI                                                                                                    | SEQ 3                        | X                                    | X                                    | x                                    | X                                    | x                                   | X                                    | X                                   | X                                    |
| Dealer Street                                                                                                    | SEQ 4                        | A                                    | A                                    | A                                    | A                                    | A                                   | A                                    | A                                   | A                                    |
| TE TE DA<br>remenutation (2000 Baldions<br>Publicition (2000 Baldions)                                                                                                    | Direction Invert             | X, Y, & Z=NO<br>A-Axis=YES           | X, Y, & Z=NO<br>A-Axis=YES           | X, Y, & Z=NO<br>A-Axis=YES           | X, Y, & Z=NO<br>A-Axis=YES           | X, Y, & Z=NO<br>A-Axis=YES          | X, Y, & Z=NO<br>A-Axis=YES           | X, Y, & Z=NO<br>A-Aais=YES          | X, Y, & Z=NO<br>A-Axis=YES           |
| Tana batan<br>(1.00 - g(1.00 - g(0.00 - g(0.00 - g                                                                                                    | Horning Feedrate             | 20IN/MIN                             | 508MM/MIN                            | 20IN/MIN                             | 508MM/MIN                            | 20IN/MIN                            | 508MM/MIN                            | 20IN/MIN                            | 508MM/MIN                            |
| C Report Armonitation                                                                                                    | Pull Off Distance            | 0.039*                               | 0.991 MM                             | 0.039*                               | 0.991MM                              | 0.039*                              | 0.991MM                              | 0.039"                              | 0.991MM                              |
| Topos the dist Day no                                                                                                    | Home Position                | X0,Y0,Z0,A0                          | X0,Y0,Z0,A0                          | X0,Y0,Z0,A0                          | X0,Y0,Z0,A0                          | X0,Y0,Z0,A0                         | X0, Y0, Z0, A0                       | X0,Y0,Z0,A0                         | X0,Y0,Z0,A0                          |
|                                                                                                    | Request Home on<br>Startup   | YES/CHECK                            | YES/CHECK                            | YES/CHECK                            | YES/CHECK                            | YES/CHECK                           | YES/CHECK                            | YES/CHECK                           | YES/CHECK                            |
|                                                                                                    | Request Home after<br>E-Stap | NO/BLANK                             | NO/BLANK                             | NO/BLANK                             | NO/BLANK                             | NO/BLANK                            | NO/BLANK                             | NO/BLANK                            | NO/BLANK                             |

FIGURE 10—The blue outline shows the 5410 12" metric mill in the table.

For the X-axis settings you will use the settings for the "18" Mill – NexGen, P/N 5810, 18" Base, 18" Table, & 15" Column (see Figure 11).

|   |                                                                                                    |                                   |                                      | <pre> ````````````````````````````````````</pre> |                                      |                                      |                                      |                                      |                                      |                                      |
|---|----------------------------------------------------------------------------------------------------|-----------------------------------|--------------------------------------|--------------------------------------------------|--------------------------------------|--------------------------------------|--------------------------------------|--------------------------------------|--------------------------------------|--------------------------------------|
|   |                                                                                                    |                                   | 18" Base, 18" Table<br>& 15" Column  | 18" Base, 18" Table,<br>& 15" Column             | 4" Base, 13" Table,<br>& 11" Column  | 14" Base, 13" Table,<br>& 11" Column | 12" Base, 13" Table,<br>& 11" Column | 12" Base, 13" Table,<br>& 11" Column | 10" Base, 13" Table,<br>& 11" Column | 10" Base, 13" Table,<br>& 11" Column |
|   | X-AXIS                                                                                                    | SETTINGS                          | INCH VALUES                          | METRIC VALUES                                    | INCH VALUES                          | METRIC VALUES                        | INCH VALUES                          | METRIC VALUES                        | INCH VALUES                          | METRIC VALUES                        |
|   | T. Ball<br>An existence California's the parents of the<br>Prior Openes of Sciences (Control of Sciences)                                                                                                    | Motor: Distance per<br>Revolution | 0.05                                 | 1.00                                             | 0.05                                 | 1.00                                 | 0.05                                 | 1.00                                 | 0.05                                 | 1.00                                 |
|   | All Party Local<br>Rock Views<br>Lastrone 200 Kales<br>Lastrone 200 Kales<br>Kales<br>Lastrone 200 Kales<br>Kales<br>Kale | Drive: Pulses per<br>Revolution   | 800                                  | 800                                              | 800                                  | 800                                  | 800                                  | 800                                  | 800                                  | 800                                  |
|   |                                                                                                    | Maximum Feedrate                  | 32.00                                | 32.00                                            | 32.00                                | 32.00                                | 32.00                                | 32.00                                | 32.00                                | 32.00                                |
|   |                                                                                                    | Acceleration                      | 6.00                                 | 6.00                                             | 6.00                                 | 6.00                                 | 6.00                                 | 6.00                                 | 6.00                                 | 6.00                                 |
| 1 |                                                                                                    | Travel Minimum                    | -12.80                               | -325.12                                          | -7.80                                | -198.12                              | -7.80                                | -198.12                              | -7.80                                | -198.12                              |
|   |                                                                                                    | Travel Maximum                    | 0.00                                 | 0.00                                             | 0.00                                 | 0.00                                 | 0.00                                 | 0.00                                 | 0.00                                 | 0.00                                 |
| 1 |                                                                                                    | Backlash                          | 0.00                                 | 0.00                                             | 0.00                                 | 0.00                                 | 0.00                                 | 0.00                                 | 0.00                                 | 0.00                                 |
|   |                                                                                                    | Invert: Check or Blank            | NO/BLANK                             | NO/BLANK                                         | NO/BLANK                             | NO/BLANK                             | NO/BLANK                             | NO/BLANK                             | NO/BLANK                             | NO/BLANK                             |
|   | Y-ANS                                                                                                    | SETTINGS                          | 18" Base, 18" Table,<br>& 15" Column | 18" Base, 18" Table,<br>& 15" Column             | 14" Base, 13" Table,<br>& 11" Column | 14" Base, 13" Table,<br>& 11" Column | 12" Base, 13" Table,<br>& 11" Column | 12" Base, 13" Table,<br>& 11" Column | 10" Base, 13" Table,<br>& 11" Column | 10" Base, 13" Table,<br>& 11" Column |
|   | T. ANY<br>MARKAGES CONTRACTOR OF TAXABLE<br>New Income or Widows (1999)                                                                                                    | Motor: Distance per<br>Revolution | 0.05                                 | 1.00                                             | 0.05                                 | 1.00                                 | 0.05                                 | 1.00                                 | 0.05                                 | 1.00                                 |
|   | Neurofeder (1973) etce<br>Soleder (1973)<br>Saaffaan (1976)<br>Saaffaan (1976) etc                                                                                                    | Drive: Pulses per<br>Revolution   | 800                                  | 800                                              | 800                                  | 800                                  | 800                                  | 800                                  | 800                                  | 800                                  |
|   | Terrar Linco and                                                                                                    | Maximum Feedrate                  | 32.00                                | 32.00                                            | 32.00                                | 32.00                                | 32.00                                | 32.00                                | 32.00                                | 32.00                                |

FIGURE 11— The blue outline shows the 5810 18" metric mill in the table for the 18" table X-axis settings.

If you have any questions or problems, call 760-727-5857 and ask for Karl.

Thank you, Sherline Products Inc.